## 千葉敬愛高等学校インターネット出願「一時保存中の方へ」

| びダンを押してください。<br>は検索・追加を行ってください) |                                                                                                    |                                                                                                    |                                                         |
|---------------------------------|----------------------------------------------------------------------------------------------------|----------------------------------------------------------------------------------------------------|---------------------------------------------------------|
| 前期選拔試験【学業推薦(併願)】                |                                                                                                    |                                                                                                    |                                                         |
| 1月17日                           |                                                                                                    |                                                                                                    |                                                         |
| 選んでください                         |                                                                                                    |                                                                                                    |                                                         |
| 特進クラス希望する<br>特進クラス希望しない         |                                                                                                    |                                                                                                    |                                                         |
| 試験名                             | 試験日                                                                                                    |                                                                                                    | 選択                                                      |
|                                 |                                                                                                    | >                                                                                                    | 選択                                                      |
|                                 |                                                                                                    | -                                                                                                    | ATTEN                                                   |
|                                 |                                                                                                    |                                                                                                    |                                                         |
| 試験名                             | 試験日                                                                                                    |                                                                                                    | 選択解除                                                    |
|                                 |                                                                                                    |                                                                                                    |                                                         |
|                                 |                                                                                                    |                                                                                                    |                                                         |
|                                 | <ul> <li>Rtダンを押してください。<br/>(検索・追加を行ってください)     前期選抜試験【学業推薦(併職)】     1月17日     <u>男人でください</u>     特性クラス希望する     特性クラス希望する     特性クラス希望しない     試験名     試験名     </li> </ul> | Rtボタンを押してください。         前期選抜試験【学業推薦(併職)】         1月17日         1月17日         「現12日         「現12日         「現12日         「現12日         「現12日         「現12日         「現12日         「現12日         「現17日         「「」」         「現2日         「現2日 | Rtボタンを押してください。<br>.  .  .  .  .  .  .  .  .  .  .  .  . |

(1) 上記の画面 (Step3) を確認してください。

\*ご自分の試験日と特進クラス希望の有無は、正しく選択されていますか。

(2) 試験日選択後、上の赤い枠線の「選択ボタン」を押してください。 \*「選択」ボタンを必ず押してください。下の「現在選択中の試験」に、ご自分の選択した 試験日などが表示されます。

(3)「保存して中断する」ボタンを押して、入力内容を保存してください。

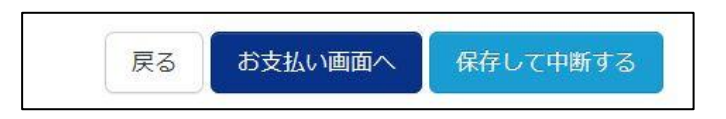

(4)入力内容の確認

「マイページ」(ログインした画面)から「申込確認」をお願いします。

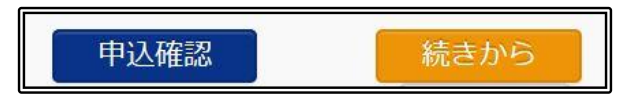

\*試験日・試験名(特進希望)を中心に、入力内容の点検をお願い致します。

| 申込内容確認書                       |                         |                     |  |  |
|-------------------------------|-------------------------|---------------------|--|--|
| 千葉敬愛高等学校(テス                   | ۲)                      |                     |  |  |
| 出願申込番号                        | 183100021               |                     |  |  |
| 入金状況                          | -                       |                     |  |  |
| 試験日                           | 試験名                     |                     |  |  |
| 1月17日(水)                      | 第1回前期選抜試験【一般B(併願)】特進希望無 |                     |  |  |
| 1月30日(火)                      | 第3回前期選抜試験【一般B(併願)】特進希望無 | R                   |  |  |
| 志願者氏名(漢字)                     | 敬愛 太朗                   |                     |  |  |
| 志顧者氏名(カナ)                     | ケイアイ タロウ                |                     |  |  |
| このシステムで正しく登録できな<br>い氏名等の漢字の有無 | なし                      |                     |  |  |
| 性別                            | 男                       |                     |  |  |
| 生年月日                          | 2001年2月13日              |                     |  |  |
| 郵便番号                          | 2840005                 |                     |  |  |
| 都道府県                          | 千葉県                     | 合否照会のキーになります        |  |  |
| 市区町村                          | 四街道市                    | 11-14 AP 87-07      |  |  |
| 町名·番地                         | 四街道                     |                     |  |  |
| 建物名・部屋番号                      |                         | 9339 <b>2</b> 9 497 |  |  |
| 電話番号                          | 000-000-0000            |                     |  |  |
| 中学校                           | 四街道市立四街道中学校             |                     |  |  |
| その他                           |                         |                     |  |  |
| 在籍卒業区分                        | 在学中 (2018年3月卒業見込み)      |                     |  |  |
| 併顧校1                          | 千葉県立木更津高等学校             |                     |  |  |
| その他                           |                         |                     |  |  |
| 併顧校2                          |                         |                     |  |  |
| その他                           |                         |                     |  |  |
| <b>2</b>                      |                         |                     |  |  |
| その他                           |                         |                     |  |  |

千葉敬愛高等学校